# *OPENDoRM* USER MANUAL

# How to navigate OPENDoRM

The following pages are a schematic representation of how to navigate through OPENDoRM web server in order to extract information of interest. OPENDoRM core is represented by the *Pooling* section. Starting from the *Home page* the user clicks on the related button on the top of the menu bar.

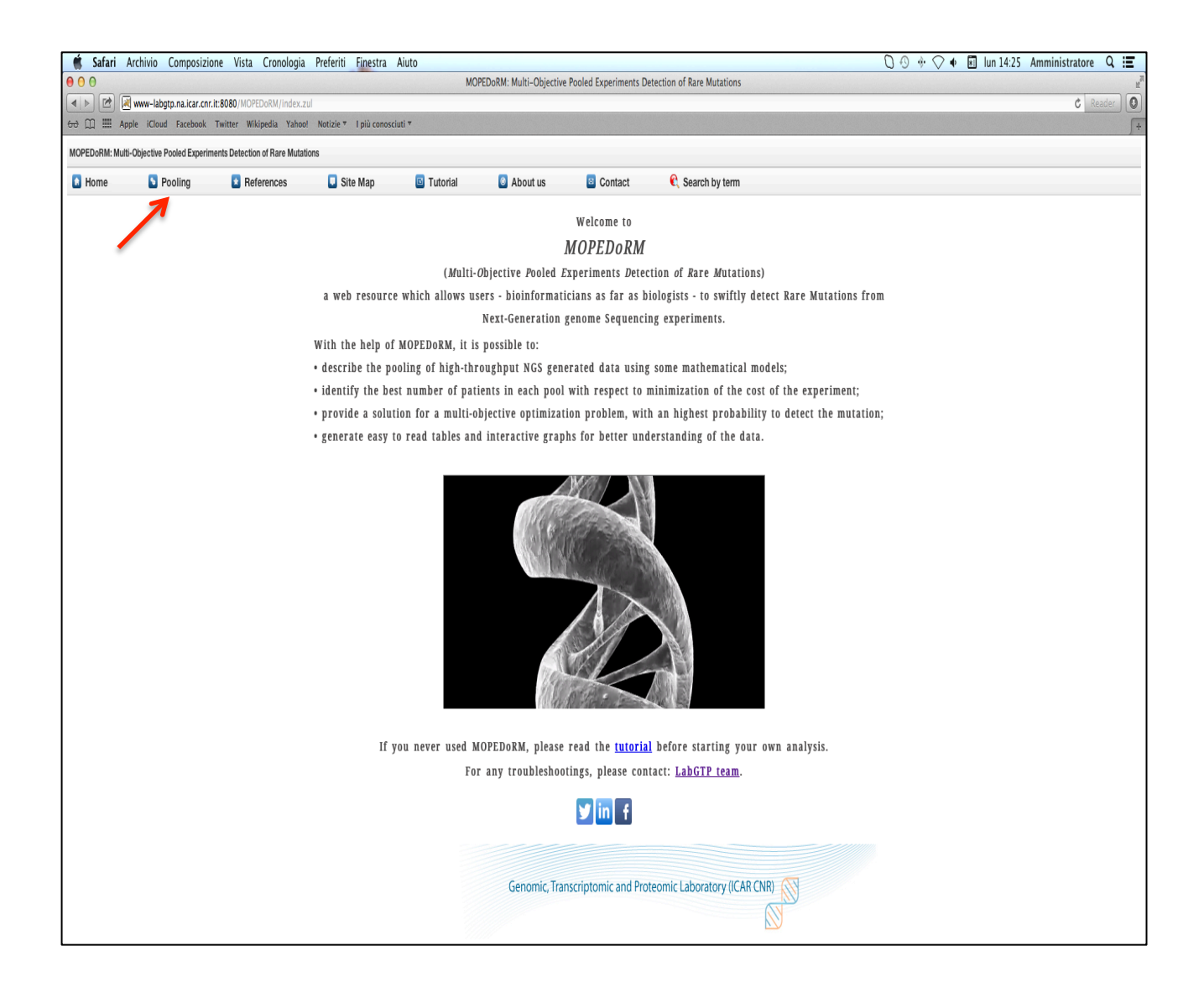

#### **OPENDoRM – USER MANUAL**

#### http://www-labgtp.na.icar.cnr.it/OPENDoRM

The next page shows a digram portraying the four pooling implemented methods. For sake of simplicity, for the "*Pooling*" section ofonly examples about "*DiagWalks*" algorithm is shown in the next pages. The "*Without Replica* and *With Replica*" subsection contains the same kind of information, and has been developed with the same rationale.

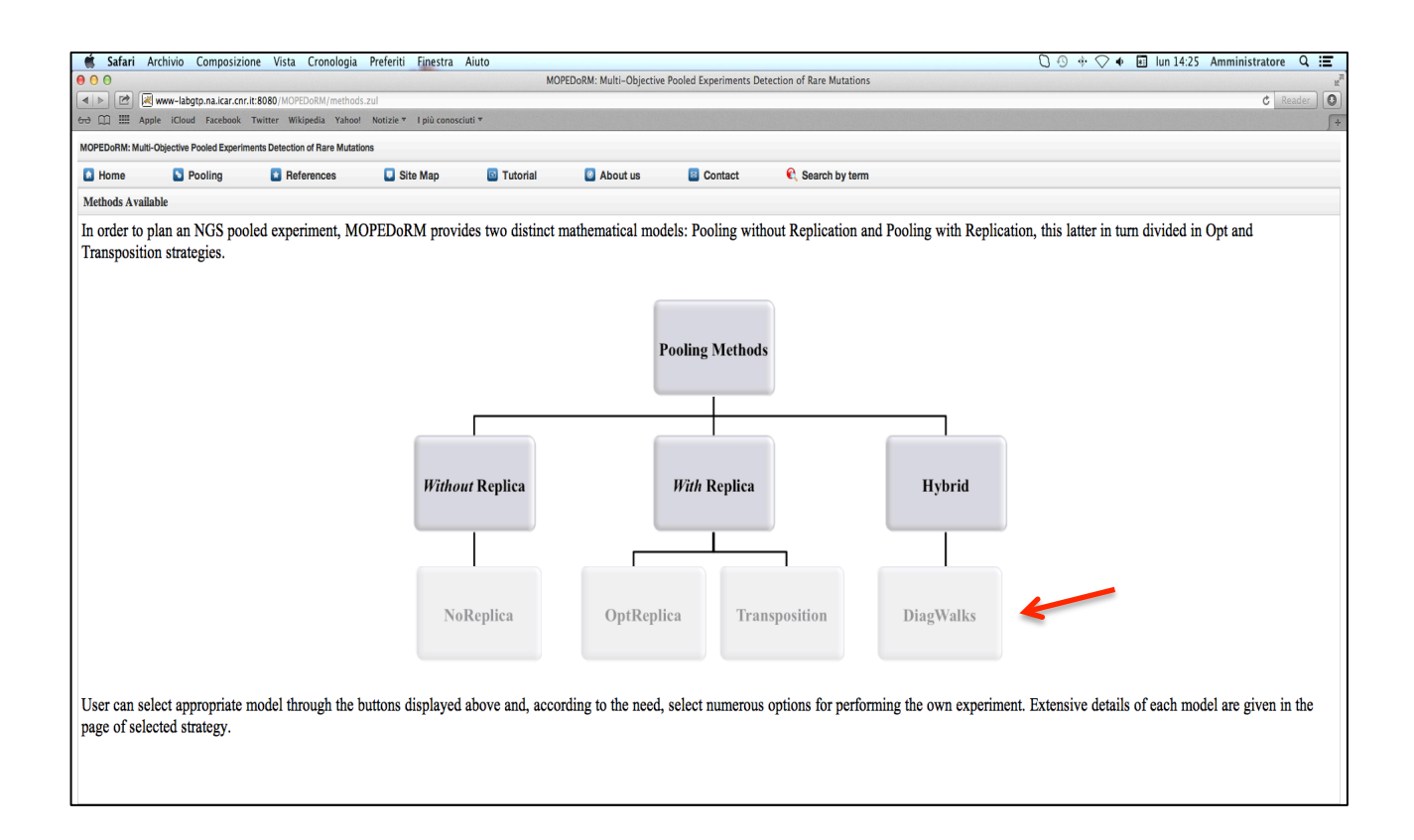

For this case study, the following input data are used:

| PARAMETERS              | EXPLANATIONS                     | VALUES                                    |
|-------------------------|----------------------------------|-------------------------------------------|
| Number of patients      | Number of patients               | 128                                       |
| Max Pool Size           | The maximum number of patients   | 1                                         |
|                         | allowed in each pool             | NOTE: When 1 is selected, the program     |
|                         |                                  | simulates the experiment varying the      |
|                         |                                  | Max Pool Size for each iteration starting |
|                         |                                  | from 1 all the way up to 6.               |
| Number of mutations per | How many DNA mutations are       | 5                                         |
| patient                 | expected to be detected          |                                           |
| Cost SANGER Sequencing  | The price in Euro of each SANGER | 8                                         |
| Experiments             | Sequencing Experiment            |                                           |
| Cost NGS Sequencing     | The price in Euro of each NGS    | 1000                                      |
| Experiments             | Sequencing experiment            |                                           |

Updated on January 2016

To start the simulation clicks on the "Start Run" button:

| Safari Archivio           | Composizione Vista Cronolog             | ia Preferiti Finestra Aiuto                                                                                                    |                                |                                              |                                                                                                    |                         | $0 \circ * \circ$                       | 🔹 📧 lun 14:28 Amministratore 🔍 \Xi                                                                                                    |
|---------------------------|-----------------------------------------|----------------------------------------------------------------------------------------------------|--------------------------------|----------------------------------------------|----------------------------------------------------------------------------------------------------|-------------------------|-----------------------------------------|----------------------------------------------------------------------------------------------------|
| 000                       |                                         |                                                                                                    | MOPED                          | OoRM: Multi-Objective Po                     | oled Experiments Dete                                                                                                    | ction of Rare Mutations |                                         | 1                                                                                                    |
| 🔺 🕨 🖻 🗷 www-lab           | gtp.na.icar.cnr.it:8080/MOPEDoRM/exec.  | zul                                                                                                    |                                |                                              |                                                                                                    |                         |                                         | C Reader O                                                                                                    |
| 6권 🛄 🋄 Apple iClou        | d Facebook Twitter Wikipedia Yah        | oo! Notizie 🔻 l più conosciuti 🔻                                                                                                    |                                |                                              |                                                                                                    |                         |                                         |                                                                                                    |
| MOPEDoRM: Multi-Objective | Pooled Experiments Detection of Rare Mu | lations                                                                                                    |                                |                                              |                                                                                                    |                         |                                         |                                                                                                    |
| 🔝 Home 🔊                  | Pooling 🚹 References                    | 🛄 Site Map 🧧                                                                                                    | Tutorial                       | About us                                     | Contact                                                                                                    | 🕄 Search by term        |                                         |                                                                                                    |
|                           | P<br>Nu<br>Ma<br>Nu<br>Cœ<br>Cœ         | Diag Walks<br>boling Method Input Data —<br>mber of patients:<br>x Pool size:<br>mber of mutations per patient:<br>GS Experiment Input Data —<br>t SANGER Sequencing Experiments | nents (în Euro):<br>(în Euro): | 128<br>1<br>5<br>8<br>1000<br>Restore Defaul | Image: Constraint of the second second se | zd                      | Dia<br>bot<br>"Dia<br>tim<br>as<br>sigr | Method Definition<br>gwalks is a hybrid method since it exploits<br>h control pools (i.e. replicated patients).<br>Sanger tests. The main goal behind<br>gwalks is the drastic reduction of waiting<br>es in order to start the pooling experiment<br>soon as possible while not increasing<br>ificantly the overall costs. |

You should wait only few seconds before the task will be successfully completed and the screens that show the computed results will appear.

The resulting page is divided in three subdivision. On the left top corner there is the *Summary of run*, which briefly indicates the input parameters selected before. Under the *Summary of run*, there is a grid indicating the results of each simulation of the NGS experiment using the input data provided before. Whereas, on the right side of the window there is a charts section that indicates the Patient's distribution into pool.

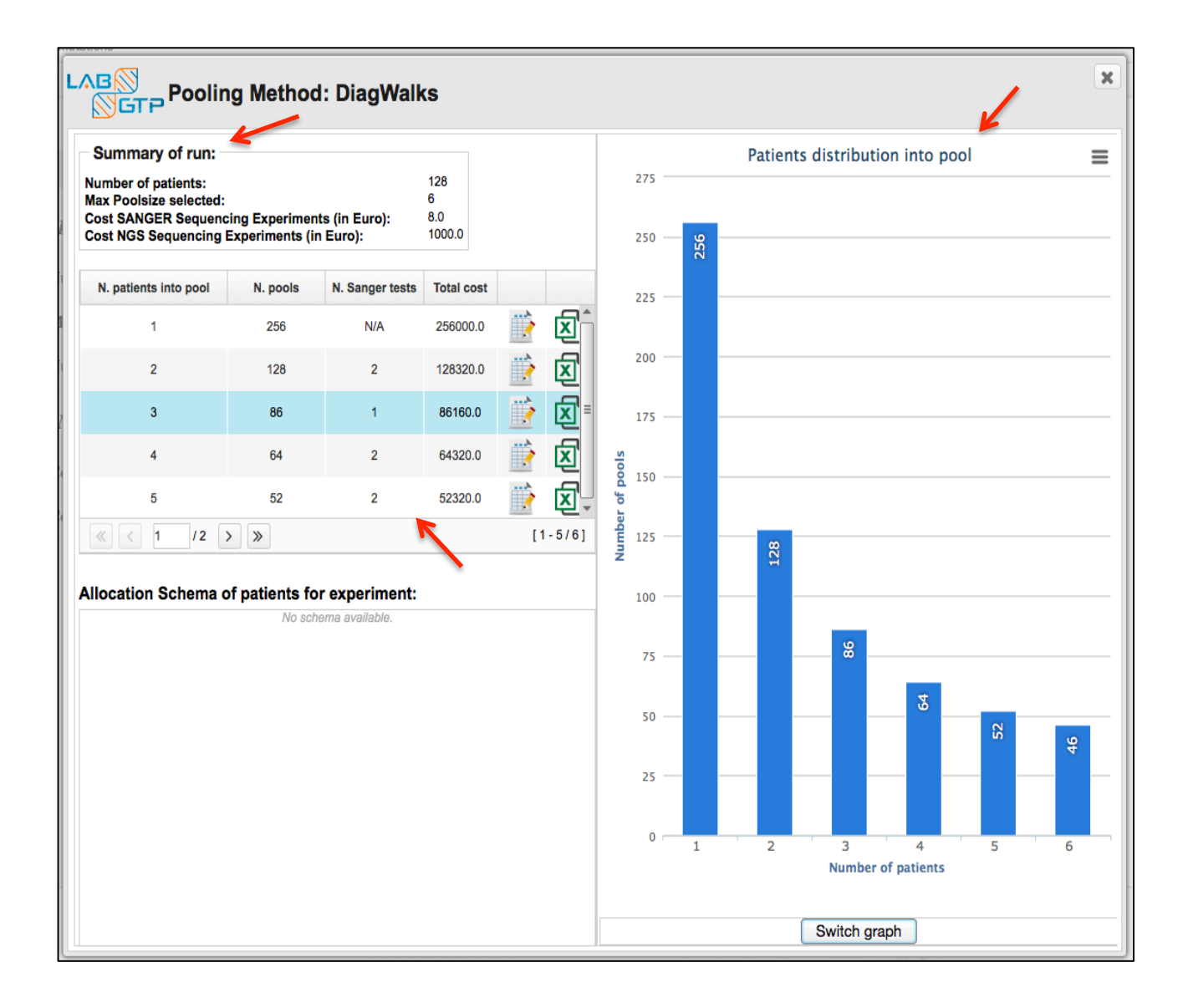

Let's analyze the final report in closer detail. In this specific case, 6 rows are displayed.

| PARAMETERS              | EXPLANATIONS                                                |  |  |
|-------------------------|-------------------------------------------------------------|--|--|
| N. patients into pool   | The number of patients allowed in each pool (i.e. the Max   |  |  |
|                         | Poolsize computed for that specific simulation)             |  |  |
| N. pools                | The overall number of pools needed.                         |  |  |
| N. Sanger tests         | The required number of Sanger tests                         |  |  |
| Total cost              | The overall cost (in euros) of the experiment. The lowest   |  |  |
|                         | computed cost is highlighted in green (in this case, 51280  |  |  |
|                         | euros).                                                     |  |  |
| Build Allocation Schema | It allows the program to compute and display the            |  |  |
|                         | arrangement of the patients inside the pools according to   |  |  |
|                         | the specific input data used for the simulation.            |  |  |
| Download Excel:         | It allows the user to download an Excel file containing the |  |  |
|                         | respective Allocation Schema.                               |  |  |

Moreover, the grid is divided in six columns

| Pooling Metho                                                                                                    | d: DiagWalks |                 |            |     |         |
|----------------------------------------------------------------------------------------------------|--------------|-----------------|------------|-----|---------|
| Summary of run:<br>Number of patients:<br>Max Poolsize selected:<br>Cost SANGER Sequencing Experiments (in Euro):<br>Cost NGS Sequencing Experiments (in Euro): |              |                 |            |     |         |
| N. patients into pool                                                                                                    | N. pools     | N. Sanger tests | Total cost |     |         |
| 1                                                                                                    | 256          | N/A             | 256000.0   |     | ×       |
| 2                                                                                                    | 128          | 2               | 128320.0   | ii> | X       |
| 3                                                                                                    | 86           | 1               | 86160.0    |     | ×       |
| 4                                                                                                    | 64           | 2               | 64320.0    |     | X       |
| 5                                                                                                    | 52           | 2               | 52320.0    |     | ×       |
| « < 1 /2 > »                                                                                                    |              |                 |            |     | [1-5/6] |

and the best result is reported in green color

| AB<br>OGTP<br>Pooling Meth                                                                                                    | od: DiagWa                       | llks                      |            |         |
|----------------------------------------------------------------------------------------------------|----------------------------------|---------------------------|------------|---------|
| Summary of run:<br>Number of patients:<br>Max Poolsize selected:<br>Cost SANGER Sequencing Experiment<br>Cost NGS Sequencing Experiment | ments (in Euro):<br>s (in Euro): | 128<br>6<br>8.0<br>1000.0 |            |         |
| N. patients into pool                                                                                                    | N. pools                         | N. Sanger tests           | Total cost |         |
| 6                                                                                                    | 46                               | 1                         | 46160.0    | X       |
| « < 2 /2 > »                                                                                                    |                                  |                           |            | [6-6/6] |

Under the grid outlined before, there is the "Allocation Schema of patients for experiment". Once the user clicks on the built Allocation Schema described before, the program will display the Allocation Schema of the patients in this area of the window.

|    | inema or patie | into ior experi | ment. |     |     |     |     |     |
|----|----------------|-----------------|-------|-----|-----|-----|-----|-----|
| P1 | P2             | P3              | P4    | P5  | P6  | P7  | P8  | P9  |
| #1 | #7             | #13             | #19   | #25 | #31 | #37 | #43 | #49 |
| #2 | #8             | #14             | #20   | #26 | #32 | #38 | #44 | #50 |
| #3 | #9             | #15             | #21   | #27 | #33 | #39 | #45 | #51 |
| #4 | #10            | #16             | #22   | #28 | #34 | #40 | #46 | #52 |
| #5 | #11            | #17             | #23   | #29 | #35 | #41 | #47 | #53 |
| #6 | #12            | #18             | #24   | #30 | #36 | #42 | #48 | #54 |

On the right side of the window, the program automatically draws a column graph called "Patients distribution into pool": on the horizontal axis it indicates the number of patients, on the vertical one the number of pools. This graph shows how the number of patients inside each pool and the required number of pools change for each of the simulations of the experiment.

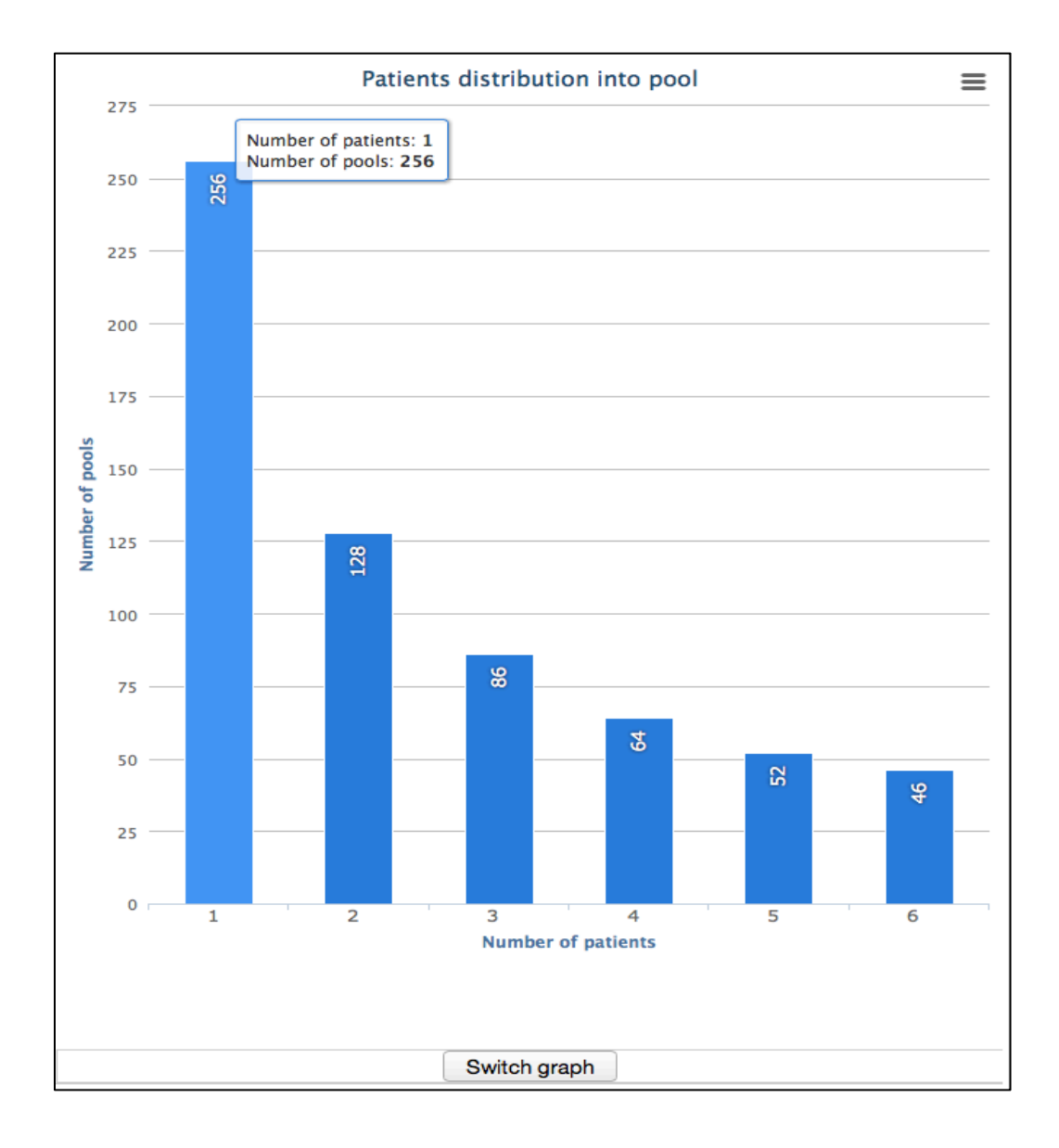

When clicking on the "Switch graph" button, the program draws another graph called "*Trend of NGS cost distribution*": on the horizontal axis it indicates the number of patients, on the vertical one the cost of the experiment. This graph shows how the cost of the experiment changes, for each of the computed iterations, according to the variation of the number of patients, starting from 1 all the way up to the selected input number (in this case, 128).

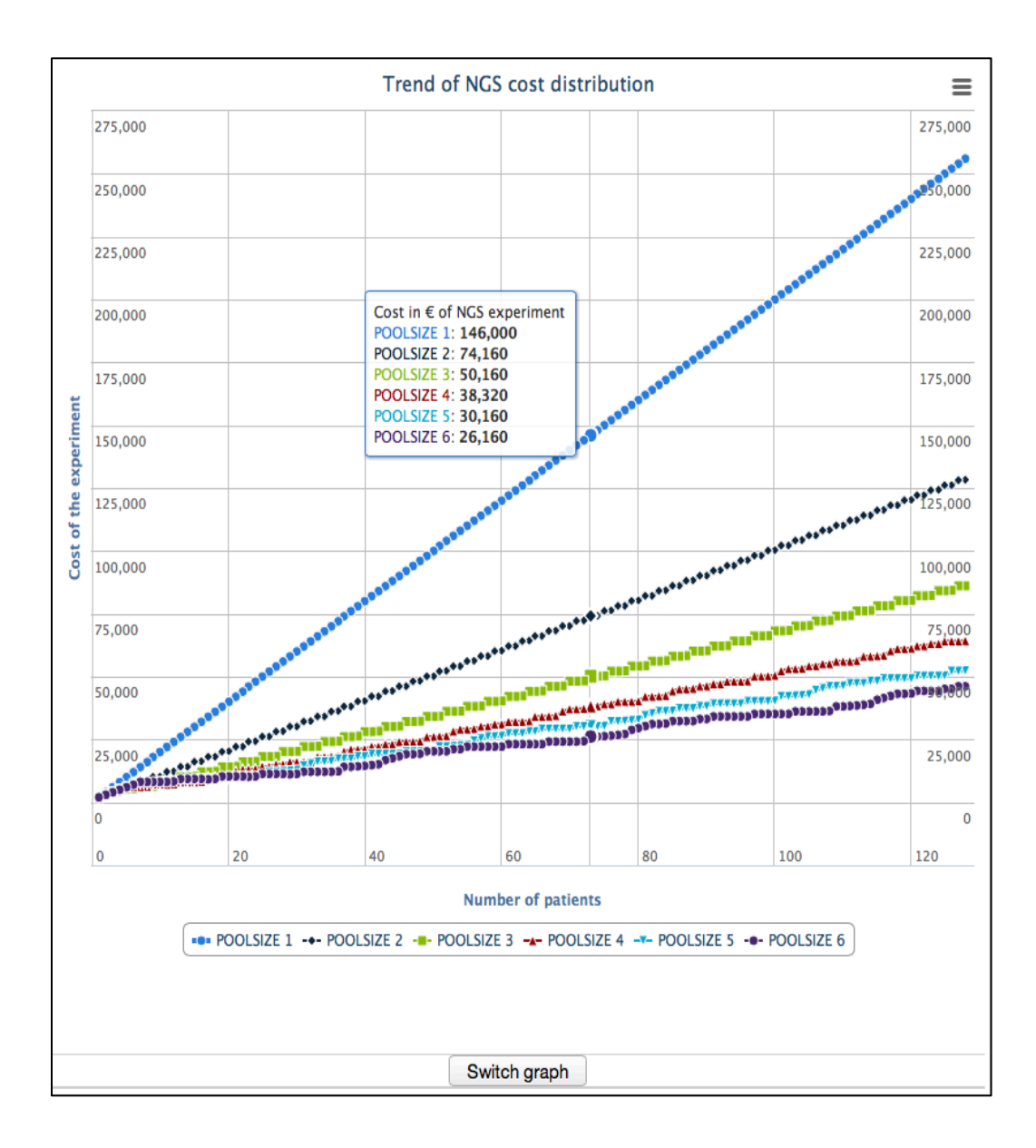